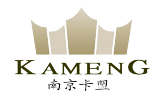

## 快速使用向导

Seaory S21 桌面型单面证卡打印机

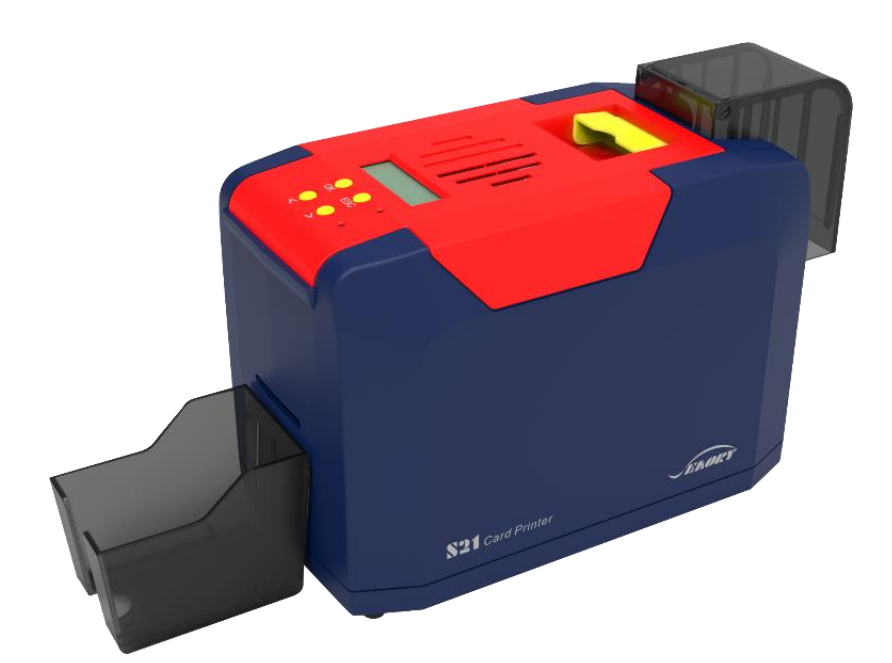

南京卡盟智能卡有限公司

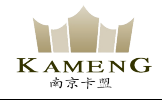

- 开箱检查 ① 打开包装箱图示: ▶ 配件盒 出卡槽 防尘盖 打印机 珍珠棉 ②检查随机配件: 电源线1条 USB 线1条 配重卡1个 防尘盖1个 出卡槽1个 电源适配器1个 CARDE S KRE-STER ( )保修卡 Warranty Card 清洁轮1个 保修卡1张 清洁卡5张 清洁棒1支 光盘1张 若以上配件有短缺,请立即与当地经销商联系! 0
  - ③证卡打印机主要结构外观介绍:

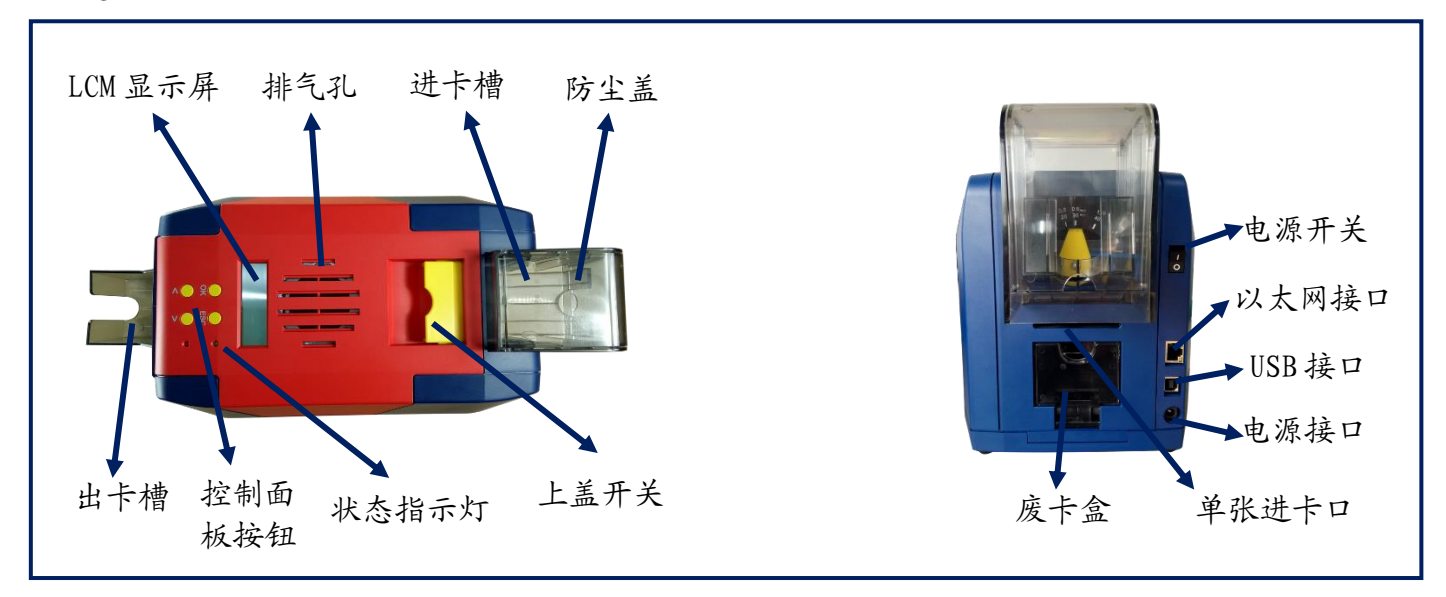

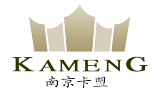

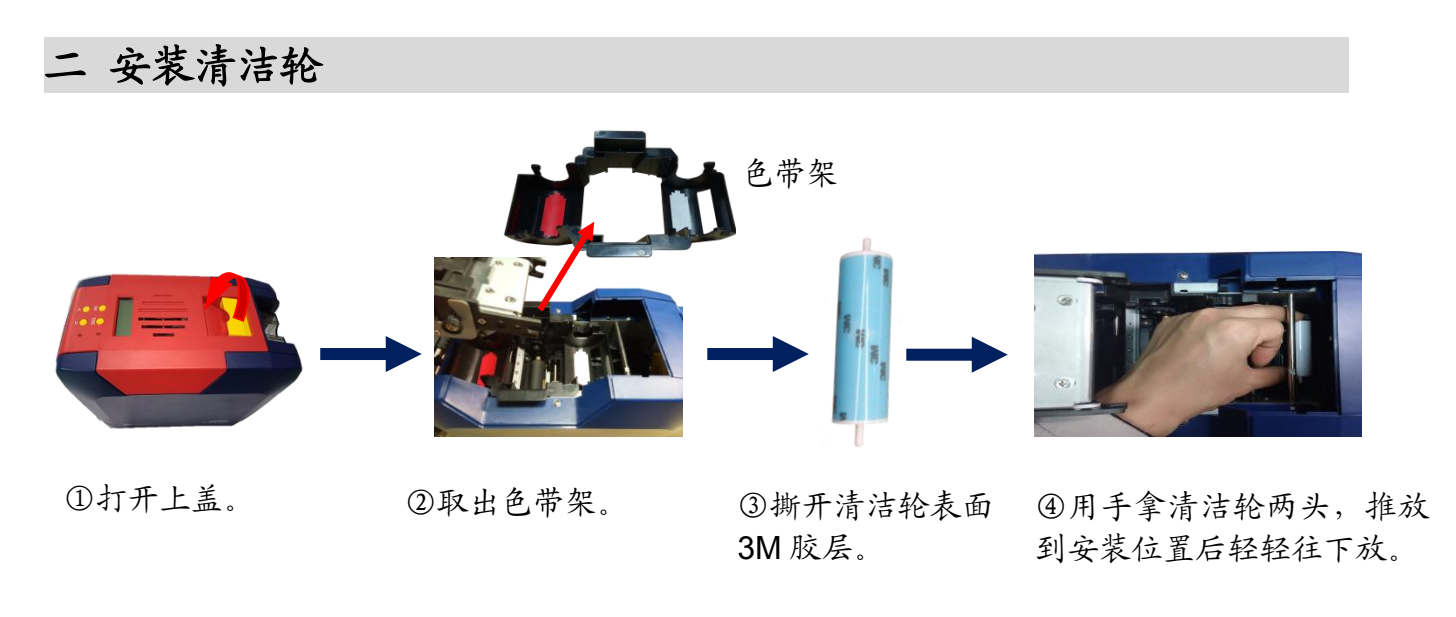

清洁轮的作用是吸收卡片上的灰尘,提升打印效果,每用完一卷色带更换一次! 0

三 安装色带

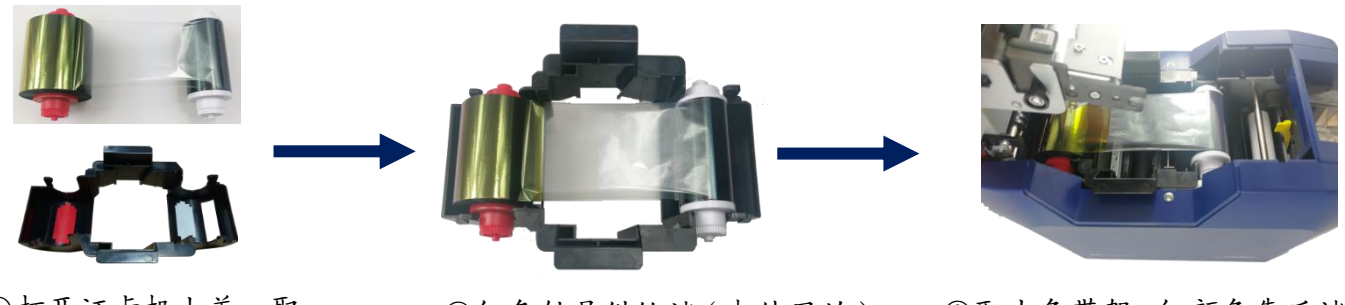

①打开证卡机上盖,取 出色带架。按颜色标识把色 带安装到色带架上。

②红色轴是供给端(未使用的) 白色轴是拾取端(已使用的)。

③取出色带架, 红颜色靠后端 出卡口方向,安装色带架。

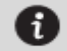

🚯 为保证打印机能正常使用,请使用飒瑞原厂色带。

四 投放卡片、安装配重卡

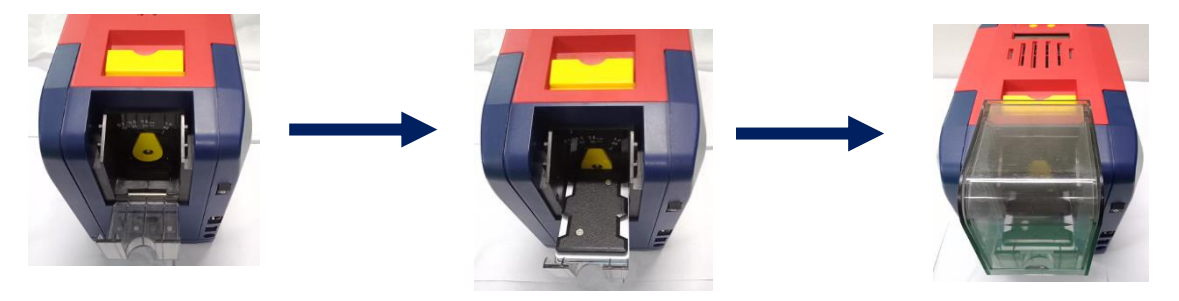

①打开证卡机卡槽。

②放入卡片与压卡板。

③安装防尘盖。

五 调节进卡厚度

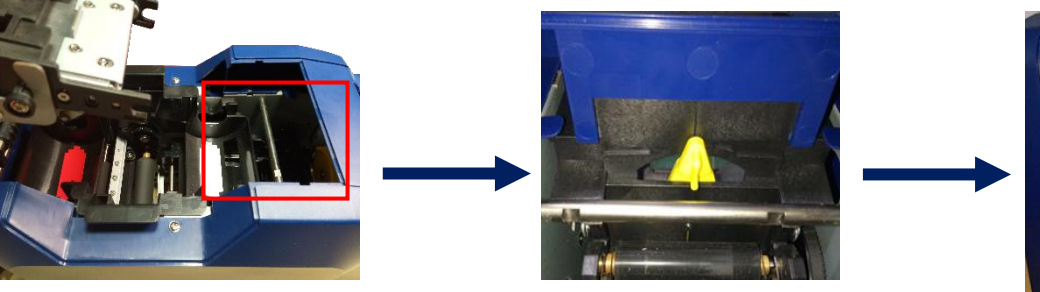

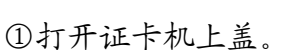

②移动黄色控制杆来调节 进卡厚度。

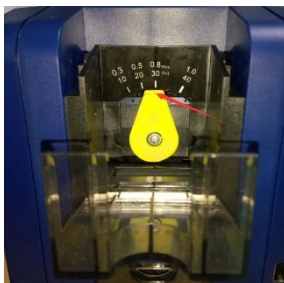

③支持 0.3mm-1.0mm 厚度的

进卡厚度需要根据卡片的厚度来调节,标准卡片的卡片厚度是 0.76mm,打印机进卡 Ð 厚度可设置为 0.8mm。调大容易同时进两张卡,调小容易造成无法进卡。

六 安装出卡槽

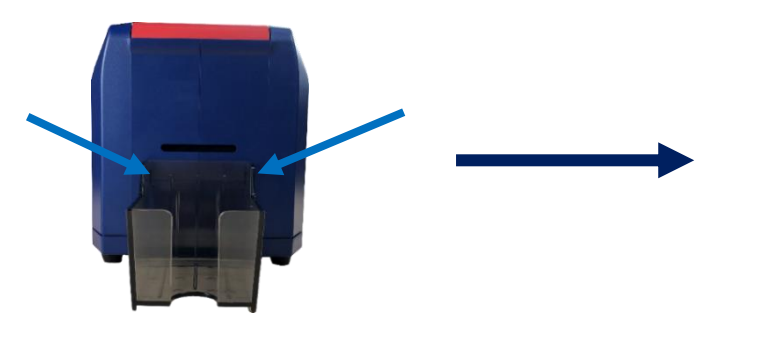

①把出卡槽扣在箭头指向的孔上。

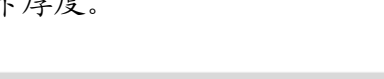

卡片。出厂预设 0.8mm。

②出卡槽安装完毕。

七 安装驱动程序

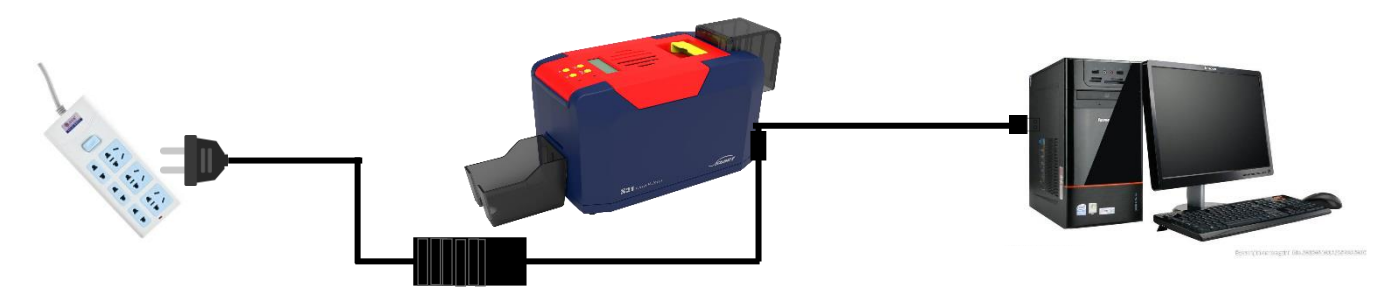

①电源适配器 24V 接头插入证卡机电源接口,电源线与适配器连接好,再把电源线插入 市电插座。但先不要通电,驱动安装步骤完成 后再通电。

②把 USB 线方口接证卡机,扁口连接 到电脑的 USB 插口中。

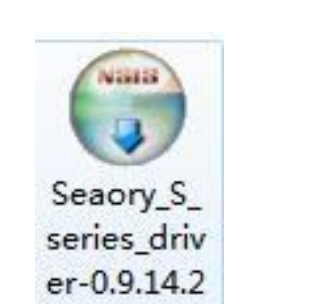

③使用光盘或在本公司官网下载此驱

动安装包,双击此驱动安装包。

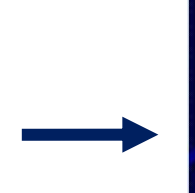

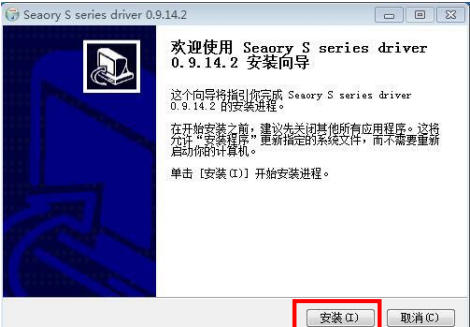

④点击"安装"。

会装驱动之前,关闭杀毒软件、使用管理员权限安装。

| 出女業<br>saory S series driv                                                                                                    | er 0.9.14.2 正在安装,请等候。               |                     |
|----------------------------------------------------------------------------------------------------|-------------------------------------|---------------------|
| (建解除安装程序: C:                                                                                                    | \Program Files (x86)\Seaory\S serie | s Driver\uninstall. |
| 抽取: SeaColor.dll                                                                                                    |                                     |                     |
| 曲职: SealMhip.dll<br>抽职: SeaMon.dll                                                                                                    |                                     |                     |
| 抽取: SeaUI.dll<br>抽取: SeaUNT dll                                                                                                    |                                     |                     |
| 输出目录: C:\Progra                                                                                                    | n Files (x86)\Seaory\S series Drive | r                   |
| and a second second sec | :\Program Files (x86)\Seaory\S seri | es Driver\uni       |
| 创建解除安装程序: C<br>Microsoft PnP 丁具                                                                                                    | encodensition to personalities and  |                     |
| 创建翩涂安装程序:C<br>Microsoft PnP 工具                                                                                                    |                                     | E                   |

③安装等待中。

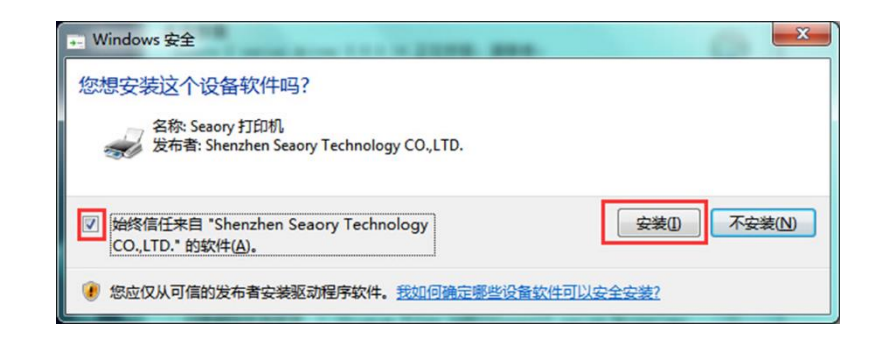

⑥安装过程中,出现上图提示时,请勾选"始终信任来 自 Shenzhen Seaory Technology CO.,LTD.的软件", 再点击"安装"。

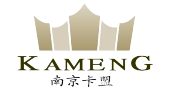

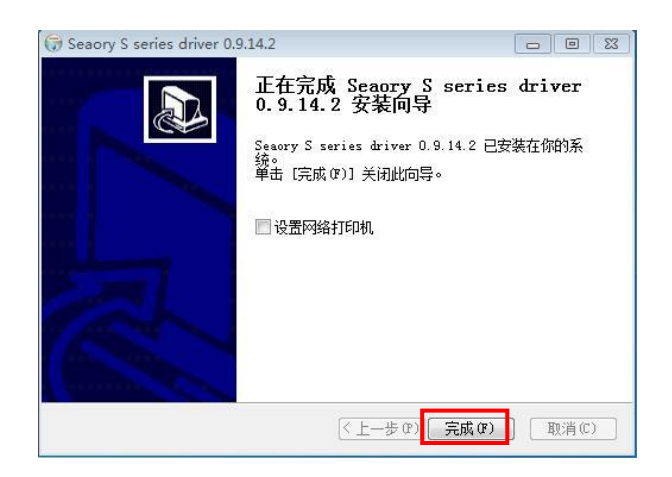

|              | 面板 ▶ 硬件和声音 | ▶ 设备和打印机 |  |
|--------------|------------|----------|--|
| 添加设备 添加打印    | 机          |          |  |
| ▲ 打印机和传真 (1) |            |          |  |
| Seaory S21   |            |          |  |

⑦等待一分钟时间,出现此页面,点击"完成"。

⑧打开证卡机电源开关,即开始自动安装证卡机驱动。安装成功后,在"控制面板"中"硬件和声音"的"设备和打印机"中会有"Seaory S21"名称的打印机驱动。

八 驱动程序设置

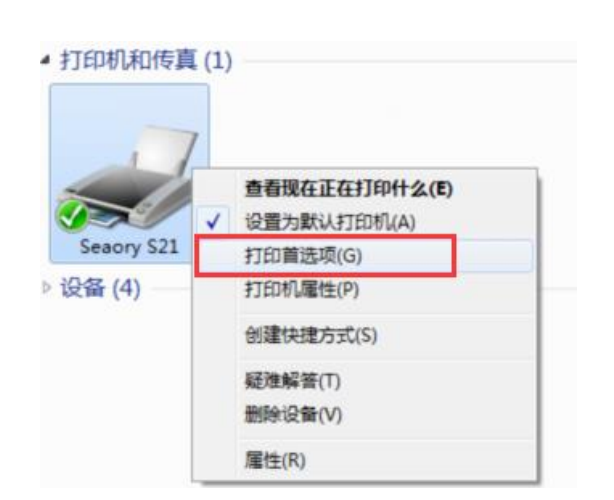

①在"设备和打印机"右键点击"Seaory S21" 名称的打印机,选择"打印首选项"。

| 色带种类:            | 方向:    | - 份数:     |
|------------------|--------|-----------|
| ☑ 在打印时自动检测已安装的色带 | ● 细白   |           |
|                  | 0 With |           |
| YMCKO 👻          | ● 傾口   |           |
| 🗹 打印正面           |        | 分辨室:      |
|                  |        | 300 × 300 |
|                  |        |           |
|                  |        |           |
| 前转180度           |        |           |
| 进卡:              |        |           |
| 自动进卡器            |        | •         |
|                  |        | 进卡及出卡高级   |
|                  |        | 选项        |
| 出卡:              |        |           |
| 出卡盒              |        | <b>_</b>  |
| - 等待职走卡片         |        |           |
| 廣卡:              |        |           |
| 福设               |        | -         |

②进入打印机设置页面。

🚯 驱动详细设置请查阅使用说明书。

单越品质 完美服务

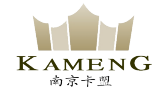

## 九 打印测试

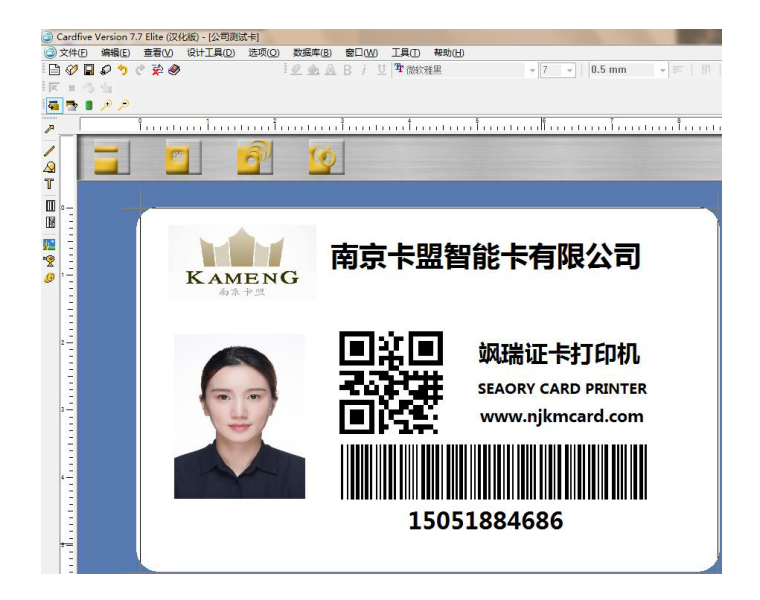

以上所述所有作业步骤完成后,可利用相关软件对此证卡打印机进行打印测试。也可以通过本公司随机附赠的"爱卡易"制卡软件进行打印测试,详细操作请查阅 Seaory iCARDE 说明书。